#### การแสดงรายการขายสินค้า

- 1. คลิกเมนู รายการขาย
- 2. เลือกการแสดงรายการ

2.1 แสดงรายการงายตามเลงที่การงาย คือจะแสดงรายการสินค้าโดยแยกตามรายการสินค้าและตามล็อต เพราะสินค้าจะแต่ละล็อตอาจจะมีต้นทุนต่างกัน ระบบจึงแยกให้เป็นชัดเจนขึ้น

เพื่อที่จะได้ทราบถึงราคาขาย ต้นทุน ส่วนต่างที่แท้งริง

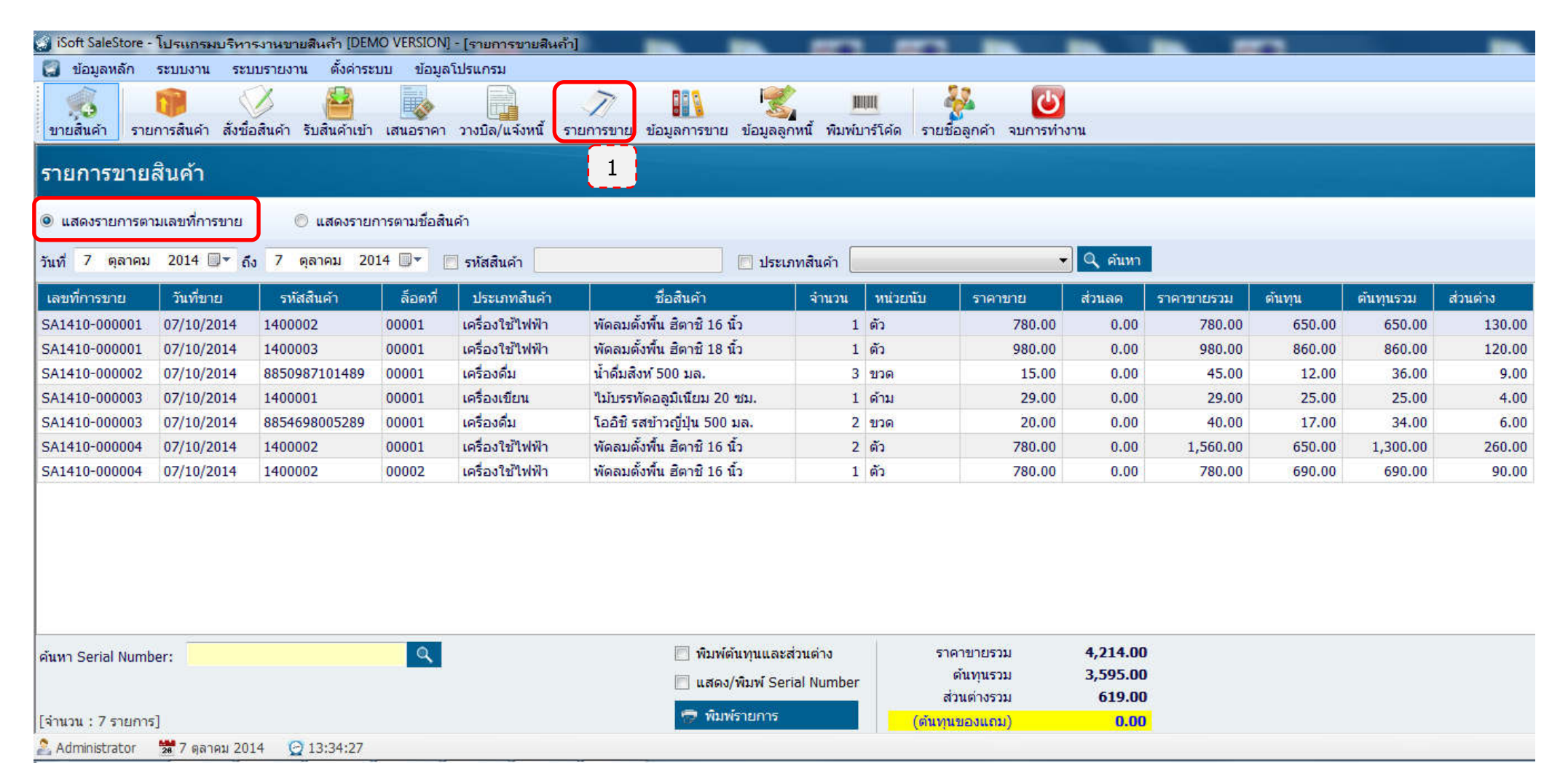

1.2 แสดงรายการขายตามชื่อสินค้า คือจะแสดงรายการสินค้าที่ขายตามชื่อสินค้า โดยรวมจำนวนสินค้าทั้งหมดที่ขายให้แสดงเพียงรายการเดียวเท่านั้น ไม่แยกตามเลขที่หรือตามล็อด

| iSoft SaleStore -             | โปรแกรมบริหารงานขาย                | สินถ้า [DEMO VERSION] - [รายการขายล์               | ในก้ำ]    | -                |                                        |                             |                                        | -                              |
|-------------------------------|------------------------------------|----------------------------------------------------|-----------|------------------|----------------------------------------|-----------------------------|----------------------------------------|--------------------------------|
| 🜍 ข้อมูลหลัก                  | ระบบงาน ระบบรายงาน                 | เ ตั้งค่าระบบ ข้อมูลโปรแกรม                        |           |                  |                                        |                             |                                        |                                |
| 🤹<br>ขายสินค้า ราย            | 🎁 🧭<br>การสินค้า สั่งชื่อสินค้า รี | อ้างหนี้<br>รับสินค้าเข้า เสนอราคา วางบิล/แจ้งหนี้ | รายการขาย | <b>ข้อมูลการ</b> | ขาย ข้อมูลลูกห                         | มีมี<br>มี้พิมพ์บาร์โค้ด รา | 💑 🚺<br>เยชื่อลูกค้า จบการ              | ั<br>ท่างาน                    |
| รายการขายส                    | สินค้า                             |                                                    |           |                  |                                        |                             |                                        |                                |
| 🔘 แสดงรายการตา                | มเลขที่การขาย 🧕 🎯                  | ) แสดงรายการตามชื่อสินค้า                          |           |                  |                                        |                             |                                        |                                |
| วันที่ <mark>7 ตุ</mark> ลาคม | 2014 🗐 🕆 ถึง 7 ตุ                  | เลาคม 2014 🔍 🕅 รหัสสินค้า                          |           |                  | 📃 ประเภท                               | สินค้า                      |                                        | 🝷 🔍 ค้แหา                      |
| รหัสสินค้า                    | ประเภทสินค้า                       | ชื่อสินค้า                                         |           | จ่านวน           | หน่วยนับ                               | ราคาขายรวม                  | ดันทุนรวม                              | ส่วนต่าง                       |
| 1400001                       | เครื่องเขียน                       | ไม้บรรทัดอลูมิเนียม 20 ชม.                         | 1         | k.               | ด้าม                                   | 29.00                       | 25.00                                  | 4.00                           |
| 1400002                       | เครื่องใช้ใฟฟ้า                    | พัดลมตั้งพื้น ฮิตาชิ 16 นิ้ว                       | 4         | R.               | ด้ว                                    | 3,120.00                    | 2,640.00                               | 480.00                         |
| 1400003                       | เครื่องใช้ใฟฟ้า                    | พัดลมตั้งพื้น ฮิตาชี 18 นิ้ว                       | 1         | 1 ຫັວ            |                                        | 980.00                      | 860.00                                 | 120.00                         |
| 8850987101489                 | เครื่องดื่ม                        | น้ำดื่มสิงห์ 500 มล.                               | 3         | l.               | ขวด                                    | 45.00                       | 36.00                                  | 9.00                           |
| 8854698005289                 | เครื่องดื่ม                        | โออิชี รสข้าวญี่ปุ่น 500 มล.                       | 2         | ŝ                | ขวด                                    | 40.00                       | 34.00                                  | 6.00                           |
| ค้นหา Serial Numb             | er:                                |                                                    |           | <b>i</b>         | ໃນพໍตันทุนและส่วา<br>.สดง/พิมพ์ Serial | เด่าง<br>Number             | ราคาขายรวม<br>ต้นทุนรวม<br>ส่วนต่างรวม | 4,214.00<br>3,595.00<br>619.00 |
| [จำนวน : 5 รายการ             | ]                                  |                                                    |           | 9                | พิมพ์รายการ                            | (ตัน                        | เทุนของแถม)                            | 0.00                           |
| 🧟 Administrator               | 🚟 7 ตุลาคม 2014 🛛 😭                | 13:35:55                                           |           |                  |                                        |                             | 279 - 279<br>                          |                                |

การแสดงข้อมูลการขายสินค้า

คลิกเมนู ข้อมูลการขาย

| 👩 iSoft SaleStore - | - โปรแกรมบริท            | หารงานขายสินถ้า [D           | EMO VERSION] - | [ข้อมูลการขา   | ย]            |                 |                           |                               |                                 |  |
|---------------------|--------------------------|------------------------------|----------------|----------------|---------------|-----------------|---------------------------|-------------------------------|---------------------------------|--|
| 🔝 ข้อมูลหลัก        | ระบบงาน ร                | ระบบรายงาน ตั้งค่า           | าระบบ ข้อมูลโป | รแกรม          |               |                 |                           |                               | _ & ×                           |  |
| 🥠<br>ขายสินค้า ราย  | 🧊<br>ยการสินค้า สั่ง     | 炎 📔<br>ชื่อสินค้า รับสินค้าเ | ข้า เสนอราคา ว | างบิล/แจ้งหนึ่ | รายการขาย     | มัอมูลการขาย ข่ | เรียง<br>เอมูลลูกหนี้ พิม | <b>มี     </b><br>เพ็บาร์โค้ด | 🧞 😈<br>รายชื่อลูกค้า จบการทำงาน |  |
| รายการข้อมุ         | รายการข้อมูลการขายสินค้า |                              |                |                |               |                 |                           |                               |                                 |  |
| แสดงรายการ          | มสดงรายการ พิมพ์รายงาน   |                              |                |                |               |                 |                           |                               |                                 |  |
| ๏ิวันที่ 7 ตุลา     | าคม 2014 🏾               | ]‴ ถึง 7 ตุลาค               | ม 2014 🗐 🔻     | 🔘 เลขที่ก      | ารขาย         |                 | 🛇 ลูกค้า 🗔 เงินส          | តេ                            | 🤍 คันหา                         |  |
| เลขที่การขาย        | วันที่ขาย                | ชื่อลูกค้า                   | ก่อนทักส่วนลด  | ส่วนลด         | หลังหักส่วนลด | ภาษีมูลค่าเพิ่ม | รวมสุทธิ                  | ต้นทุนรวม                     | สรุปยอดขายสินค้า                |  |
| SA1410-000001       | 07/10/2014               | บริษัท ศรีสุวรร              | 1,760.00       | 0.00           | 1,760.00      | 115.14          | 1,760.00                  | 1,510.00                      | รามราคาก่อนหักส่วนอด            |  |
| SA1410-000002       | 07/10/2014               | เงินสด                       | 45.00          | 0.00           | 45.00         | 2.94            | 45.00                     | 36.00                         | 4,214.00                        |  |
| SA1410-000003       | 07/10/2014               | เงินสด                       | 69.00          | 0.00           | 69.00         | 4.51            | 69.00                     | 59.00                         | 1/22 1100                       |  |
| SA1410-000004       | 07/10/2014               | เงินสด                       | 2,340.00       | 0.00           | 2,340.00      | 153.08          | 2,340.00                  | 1,990.00                      | ajuan<br>0.00                   |  |
|                     |                          |                              |                |                |               |                 |                           |                               | 0.00                            |  |
|                     |                          |                              |                |                |               |                 |                           |                               | รวมราคาหลังหักส่วนลด            |  |
|                     |                          |                              |                |                |               |                 |                           |                               | 4,214.00                        |  |
|                     |                          |                              |                |                |               |                 |                           |                               | ภาษีมูลค่าเพิ่ม                 |  |
|                     |                          |                              |                |                |               |                 |                           |                               | 275.68                          |  |
|                     |                          |                              |                |                |               |                 |                           |                               | รวมราคาทั้งสิ่น                 |  |
|                     |                          |                              |                |                |               |                 |                           |                               | 4,214.00                        |  |
|                     |                          |                              |                |                |               |                 |                           |                               | รวมราคาต้นทน                    |  |
|                     |                          |                              |                |                |               |                 |                           |                               | 3,595.00                        |  |
|                     |                          |                              |                |                |               |                 |                           |                               | รามส่วนต่าง                     |  |
|                     |                          |                              |                |                |               |                 |                           |                               | 619.00                          |  |
|                     |                          |                              |                |                |               |                 |                           |                               |                                 |  |
| วันที่ 7 ตุลาคม 201 | 4 - 7 ตุลาคม             | 2014                         |                |                |               |                 |                           |                               | [จำนวน : 4 รายการ]              |  |
| administrator       | 🎏 7 ตุลาคม 2             | 2014 🕑 14:01:2               | 5              |                |               |                 |                           |                               | C:\iSoft SaleStore\database.mdb |  |

## การแสดงข้อมูลการขาย สามารถเลือกแสดงได้หลายแบบดังนี้

- รายการตามวันที่ขาย
- รายการตามเลขที่การขาย
- รายการตามชื่อลูกค้า
- รายการงายที่ยังไม่ชำระเงิน
- รายการขายที่เกินกำหนดชำระเงิน

- รายการขายตามไตรมาส
- รายการขายตามวันที่กำหนดชำระเงิน
- รายการขายตามพนักงานขาย
- รายการงายประเภทการจ่ายเงิน

|                                                                                                    | ำ [DEMO VERSION] -                                                   | [ข้อมูลการขา                                              | าย]                                                              |                                                     |                                                                                                    |                                                           |                                                                                                    |  |  |
|----------------------------------------------------------------------------------------------------|----------------------------------------------------------------------|-----------------------------------------------------------|------------------------------------------------------------------|-----------------------------------------------------|----------------------------------------------------------------------------------------------------|-----------------------------------------------------------|----------------------------------------------------------------------------------------------------|--|--|
| 🗐 ข้อมูลหลัก ระบบงาน ระบบรายงาน 🛛                                                                                                    | ตั้งค่าระบบ ข้อมูลโบ                                                 | ไรแกรม                                                    |                                                                  |                                                     |                                                                                                    |                                                           | _ 8 )                                                                                                 |  |  |
|                                                                                                    |                                                                      |                                                           | T                                                                |                                                     | R and a second second s | IIIIII                                                    | 🏭 🚺                                                                                                   |  |  |
| ขายสินค้า รายการสินค้า สั่งชื่อสินค้า รับสิ่ง                                                                                                    | แค้าเข้า เสนอราคา ช                                                  | <br>วางบิล/แจ้งหน่                                        | เ้้รายการขาย                                                     | ข้อมูลการขาย เ                                      | ข้อมูลลูกหนี้ พิ:                                                                                                    | มพ์บาร์โค้ด                                               | รายชื่อลูกคำ จบการทำงาน                                                                               |  |  |
| รายการข้อบลการขายสิบด้า                                                                                                    | วยอารข้อมออารขอยสินด้ว                                               |                                                           |                                                                  |                                                     |                                                                                                    |                                                           |                                                                                                    |  |  |
|                                                                                                    |                                                                      |                                                           |                                                                  |                                                     |                                                                                                    |                                                           |                                                                                                    |  |  |
|                                                                                                    |                                                                      |                                                           |                                                                  |                                                     |                                                                                                    |                                                           |                                                                                                    |  |  |
| แสดงรายการ พิมพ์รายงาน                                                                                                    | -                                                                    |                                                           |                                                                  |                                                     |                                                                                                    |                                                           |                                                                                                    |  |  |
| 53516359135130513119(3551.33)                                                                                                    |                                                                      |                                                           |                                                                  |                                                     |                                                                                                    |                                                           |                                                                                                    |  |  |
| รายการขายที่เกินกำหนดชำระเงิน                                                                                                    | าคม 2014 🗐 🕶                                                         | 🔘 เลขที่ก                                                 | ารขาย                                                            |                                                     | 🔘 ลูกค้า เงิน                                                                                                    | สด                                                        | 🔍 ค้นหา                                                                                               |  |  |
| รายการขายที่เกินกำหนดขำระเงิน<br>รายการขายตามไตรมาส                                                                                                    | าคม 2014 <b>⊒</b> ▼<br>ก่อนทักส่วนลด                                 | 🔘 เลขที่ก<br>ส่วนลด                                       | ารขาย<br>หลังหักส่วนลด                                           | ภาษีมูลค่าเพิ่ม                                     | 🔊 ลูกค้า เงิน<br>รวมสุทธิ                                                                                                    | สด<br>ตันทุนรวม                                           | 4รุปยอดชายสินค้า                                                                                      |  |  |
| รายการขายที่เกินกำหนดช่าระเงิน<br>รายการขายตามไตรมาส<br>รายการขายตามวันที่กำหนดช่าระเงิน                                                                                       | าคม 2014 <b>⊒∽</b><br>                                               | <ul> <li>โลยที่ก</li> <li>ส่วนลด</li> <li>0.00</li> </ul> | าารขาย<br>หลังหักส่วนลด<br>1,760.00                              | ภาษึมูลค่าเพิ่ม<br>115.14                           | <ul> <li>ดูกค้า เงิน</li> <li>รวมสุทธิ</li> <li>1,760.00</li> </ul>                                                                                                    | สด<br>ดันทุนรวม<br>1,510.00                               | Q คันหา<br>สรุปยอดขายสินค้า                                                                           |  |  |
| รายการขายที่เกินกำหนดชำระเงิน<br>รายการขายตามไตรมาส<br>รายการขายตามวันที่กำหนดชำระเงิน<br>รายการขายตามพนักงานขาย                                                               | าคม 2014 <b>≣</b> ∽<br>ก่อนทักส่วนลด<br>. 1,760.00<br>45.00          | เลขที่ก<br>ส่วนลด<br>0.00<br>0.00                         | าารขาย<br>หลังหักส่วนลด<br>1,760.00<br>45.00                     | ภาษีมูลค่าเพิ่ม<br>115.14<br>2.94                   | <ul> <li>อูกค้า เงิน</li> <li>รวมสุทธิ</li> <li>1,760.00</li> <li>45.00</li> </ul>                                                                                                    | สด<br>ดันทุนรวม<br>1,510.00<br>36.00                      | <ul> <li>Q คันหา</li> <li>สรุปยอดขายสินค้า</li> <li>รวมราคาก่อนทักส่วนลด</li> <li>4 214 00</li> </ul> |  |  |
| รายการขายที่เกินกำหนดชำระเงิน<br>รายการขายตามไตรมาส<br>รายการขายตามวันที่กำหนดชำระเงิน<br>รายการขายตามพนักงานขาย<br>แยกตามประเภทการจ่ายเงิน                                    | าคม 2014 <b>⊒</b> ∽<br>ก่อนทักส่วนลด<br>. 1,760.00<br>45.00<br>69.00 | โลยที่ก<br>ส่วนลด<br>0.00<br>0.00<br>0.00                 | าารขาย<br>หลังหักส่วนลด<br>1,760.00<br>45.00<br>69.00            | ภาษีมูลค่าเพิ่ม<br>115.14<br>2.94<br>4.51           | <ul> <li>ฐกค้า เงิน</li> <li>รวมสุทธิ</li> <li>1,760.00</li> <li>45.00</li> <li>69.00</li> </ul>                                                                                                    | สด<br>ตันทุนรวม<br>1,510.00<br>36.00<br>59.00             | <ul> <li>จันหา</li> <li>สรุปยอดชายสินค้า</li> <li>รวมราคาก่อนหักส่วนลด</li> <li>4,214.00</li> </ul>   |  |  |
| รายการขายที่เกินกำหนดชำระเงิน<br>รายการขายตามไตรมาส<br>รายการขายตามวันที่กำหนดชำระเงิน<br>รายการขายตามพนักงานขาย<br>แยกตามประเภทการจ่ายเงิน<br>SA1410-000004 07/10/2014 เงินสด | าคม 2014 <b></b>                                                     | โลยที่ก<br>ส่วนลด<br>0.00<br>0.00<br>0.00<br>0.00<br>0.00 | ารขาย<br>หลังหักส่วนลด<br>1,760.00<br>45.00<br>69.00<br>2,340.00 | ภาษีมูลค่าเพิ่ม<br>115.14<br>2.94<br>4.51<br>153.08 | <ul> <li>อุกค้า เงิน</li> <li>รวมสุทธิ</li> <li>1,760.00</li> <li>45.00</li> <li>69.00</li> <li>2,340.00</li> </ul>                                                                                                    | สด<br>ดันทุนรวม<br>1,510.00<br>36.00<br>59.00<br>1,990.00 | จัฐปยอดชายสินค้า         รวมราคาก่อนทักส่วนลด         4,214.00         ส่วนลด                         |  |  |

ในหน้าต่างข้อมูลการขายจะมีเมนูข่อขให้เลือก <mark>การรับคืนสินค้าการยกเลิกการขาย</mark> และดู **ข้อมูลเงินสดรับ** ในรายการที่ขายเงินสด

| 🤹<br>ชายสินค้า ราย                                                                                      | 🞁<br>การสินค้า สัง | 🚫 📔<br>ชื่อสินค้า รับสินค้าเ | ข้าเส | นอราคา                | วางบิล/แจ้งห      | มี้รายการขาย | <b>ข้อมูลการขาย</b> | <b>ราว</b><br>ข้อมูลลูกหนี้ | พิมพ์บาร์โค้ด |
|----------------------------------------------------------------------------------------------------|--------------------|------------------------------|-------|-----------------------|-------------------|--------------|---------------------|-----------------------------|---------------|
| ายการข้อมู<br>🔍                                                                                         | ลการขาย<br>📇       | มสินค้า                      |       |                       |                   |              |                     |                             |               |
| แสดงรายการ พิมพ์รายงาน<br>๏ วันที่ 7 ตุลาคม 2014 ₪▼ ถึง 7 ตุลาคม 2014 ₪▼ ⊘ เลขที่การขาย ⊘ ลูกค้า เงินสด |                    |                              |       |                       |                   |              |                     |                             |               |
| A1410-000001                                                                                            | 07/10/2014         | ขอลูกคา<br>บริษัท ศรีสารร    | паци  | กลาแลด                | สานลด             | หลงทกสวนสด   | มาเษมูลดาเพม        | วาทช่งเต                    | ดนทุนร        |
| A1410-000002                                                                                            | 07/10/2014         | เงินสด                       |       | เลขที่การ             | รขาย: SA141       | 0-000001 da  | ลูกค่า: บริษัท ศรัส | ารรณ ชพพล                   | าย จำกัด      |
| A1410-000003                                                                                            | 07/10/2014         | เงินสด                       | Ÿ     | รับคืนสิน             | ค้า               |              |                     |                             |               |
| A1410-000004                                                                                            | 07/10/2014         | เงินสด                       | 0     | ยกเลิกกา<br>ดข้อมลเงื | ารขาย<br>วันสดรับ |              |                     |                             |               |

### การรับคืนสินค้า

|   | เลขที่การขาย: SA1410-000001 | ชื่อลูกค้า: บริษัท ศรัสวรรณ ชัพพลาย จากัด |
|---|-----------------------------|-------------------------------------------|
| Ÿ | รับคืนสินคำ                 |                                           |
| 0 | ยกเลิกการขาย                |                                           |
|   | ดูข้อมูลเงินสดรับ           |                                           |

้จะแสดงหน้าต่างรายการสินค้าในเลขที่การขายที่เลือกรับคืนโดยเลือกรายการสินค้า แล้ว**คลิกขวาเลือกเมนูรับคืนสินค้า** ใส่จำนวนที่ต้องการรับคืน แล้วเลือก **OK** 

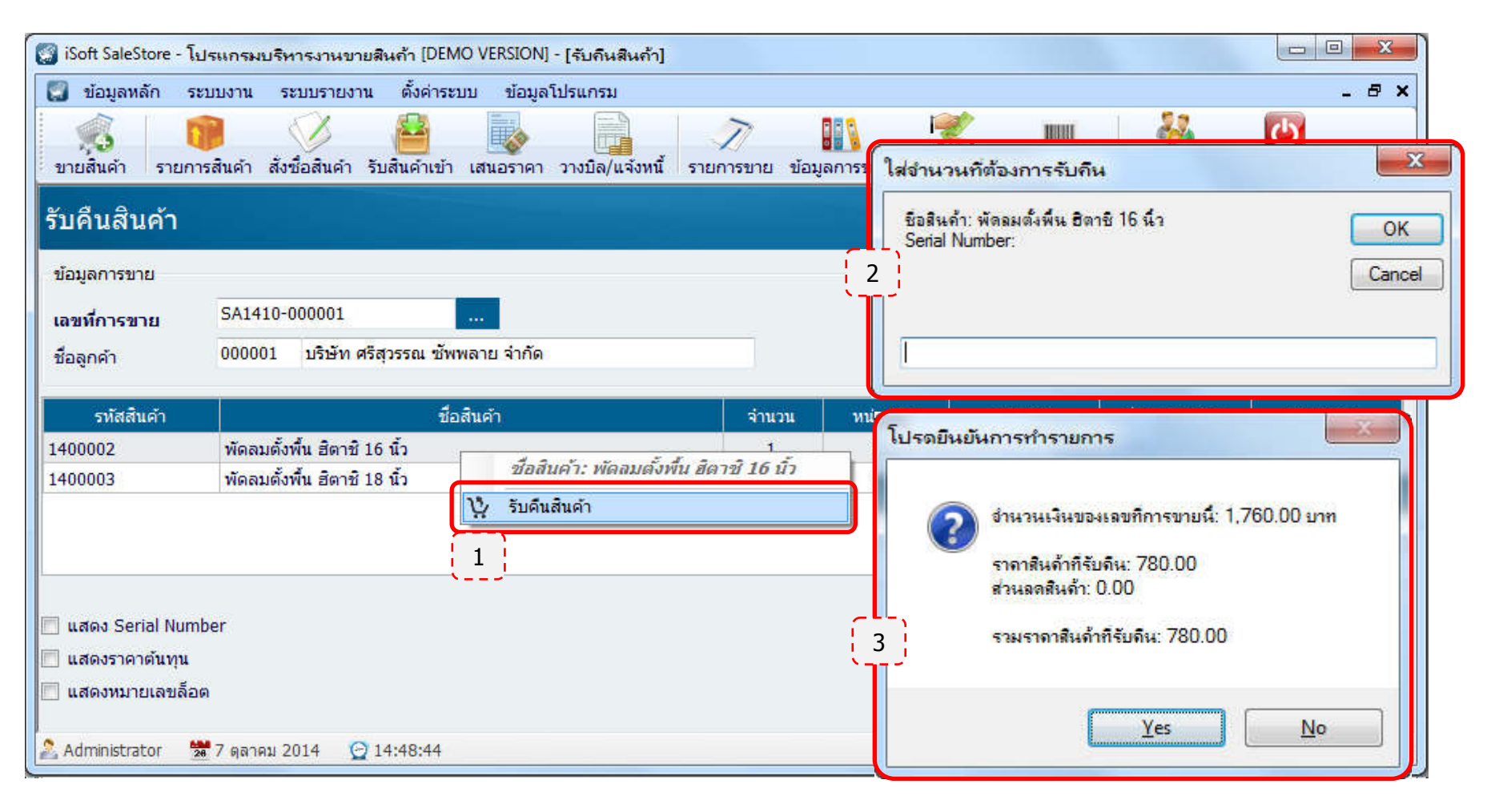

### การยกเลิกการขาย

|   | เลขที่การขาย: SA1410-000001 | ชื่อลูกค้า: บริษัท ศรีสุวรรณ ขัพพลาย จำกัด |
|---|-----------------------------|--------------------------------------------|
| ÿ | รับคืนสินค้า                |                                            |
| 0 | ยกเลิกการขาย                |                                            |
|   | ดูข้อมูลเงินสุดรับ          |                                            |

จะแสดงข้อมูลการขาขของเลขที่การขายที่เลือก แล้วคลิกปุ่ม <mark>ยกเลิกการขาย</mark> จะแสดงหน้าต่างให้ยืนยัน เลือก **Yes**เพื่อยืนยันการยกเลิก

| 🜍 iSoft SaleStore - โม | ปรแกรมบริหารงานข        | ายสินค้า [DEMO VI | RSION] - [ยกเลิกการขาย                             | 1                         |                 | -             |               |               |                | X           |
|------------------------|-------------------------|-------------------|----------------------------------------------------|---------------------------|-----------------|---------------|---------------|---------------|----------------|-------------|
| [ ข้อมูลหลัก ระ        | ะบบงาน ระบบรายง         | าน ตั้งด่าระบบ    | ข้อมูลโปรแกรม                                      |                           |                 |               |               |               |                | - 8 ×       |
|                        |                         |                   |                                                    | T                         |                 | 1             | JULUI         |               | C              |             |
| ขายสินค้า รายกา        | เรสินค้า สั่งชื่อสินค้า | รับสินค้าเข้า เสน | เอราคา วางบิล/แจ้งหนึ่                             | รายการขาย                 | ข้อมูลการขาย    | ข้อมูลลูกหนึ้ | พิมพ์บาร์โค้ด | รายชื่อลูกค้า | จบการทำงาน     |             |
| ยกเลิกการขา            | ٤I                      |                   |                                                    |                           |                 |               |               |               |                |             |
| ข้อมูลการขาย           |                         |                   |                                                    |                           |                 |               |               |               |                |             |
| เลขที่การขาย           | SA1410-000001           |                   |                                                    |                           |                 | วันที่ขา      | ย             | 7 ตุลาคม      | 2014 🔍 🗸       | 10:59       |
| ชื่อลูกค้า             | 000001 บริษัทศ          | รีสุวรรณ ชัพพลาย  | จำกัด                                              |                           |                 | พนักงา        | นขาย          | Administrator |                |             |
|                        |                         | 5                 |                                                    |                           |                 | 2             |               |               |                |             |
| รหัสสินค้า             |                         | เปรตยิง           | มยันการทำรายการ                                    |                           |                 |               | เน่วยละ       | ส่วนลด(บาท)   | จ่านวา         | แงิน        |
| 1400002                | พัดลมตั้งพื้น ฮิตาช์    | i 16 นิ้ว         |                                                    |                           |                 |               | 780.00        | 0.0           | 00             | 780.00      |
| 1400003                | พัดลมตั้งพื้น ฮิตาร์    | 18 นิ้ว           | 🕥 ต้องการยกเลิกการข                                | ายสินด้า                  |                 |               | 980.00        | 0.(           | 00             | 980.00      |
|                        |                         | 2                 | 💋<br>เฉขที่การขาย: SA14<br>ชื่อลูกด้า: บริษัท ศรีต | 10-000001<br>(วรรณ ชัพพลา | ย จำกัด ใช่หรือ | 1.ii?         |               |               |                |             |
| 🔲 แสดง Serial Num      | ber                     |                   |                                                    |                           |                 |               | รวมเงิน:      |               |                | 1,644.86    |
| 📃 แสดงราคาต้นทุน       |                         |                   |                                                    | <u> </u>                  | _               |               | านออพิเศษา    | 0.00 %        | *              | 0.00        |
| 📃 แสดงหมายเลขล้อเ      | n                       |                   |                                                    | Yes                       | 1               | No            |               | 5             | 7.00           | 115.14      |
|                        | CT:                     |                   |                                                    |                           |                 |               | ) แยกภาษ:<br> |               | 4 -            | 260.00      |
| La antanni 152 18      |                         |                   |                                                    |                           |                 | รวมเ          | งินทั้งสิ้น:  |               | 1,1            | 00.00       |
| 🤱 Administrator 🛛 💈    | 🖥 7 ตุลาคม 2014 (       | 15:07:25          |                                                    |                           |                 |               |               | 🛬 C:\iSoft Sa | leStore\databa | ase.mdb .:: |